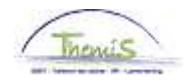

### Proces nr 227 : Weddebijslag voor de uitoefening van een hoger ambt

#### Wijzigingshistoriek

| Versie | Datum      | Auteur        | Opmerkingen      |
|--------|------------|---------------|------------------|
| 1      | 16/06/2009 | Bureau Themis | Originele versie |
| 2      | 16/11/2009 | Bureau Themis | Aanpassing       |
| 3      | 15/06/2015 | AOS           | Bijgewerkt       |

### Inhoudsopgave

| Opvoeren hoger ambt         | 2  |
|-----------------------------|----|
| Inleiding                   | 2  |
| Opvoeren                    | 2  |
| Valideren/goedkeuren        | 5  |
| Looncode                    | 5  |
| Anciënniteiten en jaarbasis | 5  |
| Loondossier                 | 6  |
| Beëindiging hoger ambt      | 7  |
| Inleiding                   | 7  |
| Opvoeren                    | 7  |
| Valideren/goedkeuren        | 10 |
|                             |    |

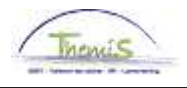

### **Opvoeren hoger ambt**

Inleiding In theorie mag de toelage hoger ambt slechts betaald worden samen met de wedde van de tweede maand die volgt op de maand waarin een periode van 21 werkdagen is verstreken.

Indien de 21<sup>e</sup> dag bereikt wordt op 15/09/2014 mag de encodage in theorie maar gebeuren in de weddecyclus van november 2014.

#### Opvoeren

| Favorieten H              | loofdmenu > Persoonsgegeve                                                                         | ns > Persoonsgegevens aanpassen                                         |
|---------------------------|----------------------------------------------------------------------------------------------------|-------------------------------------------------------------------------|
| Persoons                  | Menu Zoeken:                                                                                       | ⊗ _                                                                     |
| Voer de besc              | Persoonsgegevens                                                                                   | n worden alle waarden weerdegev                                         |
| Bestaande<br>• Zoekcriter | <ul> <li>Afwezigheid en vakantie</li> <li>Anciënniteiten en jaarbasi</li> <li>Looncodes</li> </ul> | Werkrelatieoverzicht persoon  Functiegegevens  Arbeidsrelatie toevoegen |
| Werknemer<br>Voornaam:    | <ul> <li>Loondossier</li> <li>Schuldbeheer</li> <li>SSGPI Instellen</li> </ul>                     | Beanjisatio     Woonwerk verkeer     Huidige functie                    |
| Naam:<br>Tweede ach       | 🗀 SSGPI Processen<br>🗀 HRMS instellen                                                              |                                                                         |
| Naam ander<br>Tweede vooi | 🔁 Werklijst<br>🔁 Rapportagehulpmiddelen                                                            | <b>b</b>                                                                |
| Nieuw identi              | Validatie Dossier<br>EDossier SSGPI                                                                |                                                                         |
|                           | Mijn wachtwoord Wijzigen                                                                           | en                                                                      |
| Zoeken                    | Wissen Basiszoekbewerking                                                                          | a 📳 <u>Criteria zoekbew. opslaan</u>                                    |

| Stap | Handeling                                              |  |  |
|------|--------------------------------------------------------|--|--|
| 1    | Klik in het menu op 'Functiegegevens' en vervolgens op |  |  |
|      | 'Functiegegevens'.                                     |  |  |

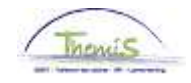

**Opvoeren** (vervolg)

Bestaande waarde zoeken

### Zoekcriteria

| Werknemer-ID:               | begint met    | *    |                     |
|-----------------------------|---------------|------|---------------------|
| Arbeidsrelatienummer:       | = 🗸           |      |                     |
| Voornaam:                   | begint met    | *    |                     |
| Naam:                       | begint met    | *    |                     |
| Tweede achternaam:          | begint met    | *    |                     |
| Naam andere tekenset:       | begint met    | *    |                     |
| Tweede voornaam:            | begint met    | *    |                     |
| Nieuw identificatie nummer: | begint met    | *    |                     |
| 🗖 Historie opnemen 🛛 His    | storie corrig | eren | Hoofdlettergevoelig |

| Zoeken | Wissen | <u>Basiszoekbewerking</u> | 8 | Criteria zoekbew. opslaan |
|--------|--------|---------------------------|---|---------------------------|
|--------|--------|---------------------------|---|---------------------------|

| Stap | Handeling                                                                               |        |  |  |
|------|-----------------------------------------------------------------------------------------|--------|--|--|
| 1    | Het dossier opzoeken door het ID van het dossier in te geven in het veld 'Werknemer-ID' |        |  |  |
| 2    | Klik op                                                                                 | Zoeken |  |  |

#### Werklocatie Statuut Eunctiegegevens Werkn.Categorieen CAPELO

|                                            | EMP                                                 |                                                                      | ID: Nr arbeid                                     | srelatie: 0                            |
|--------------------------------------------|-----------------------------------------------------|----------------------------------------------------------------------|---------------------------------------------------|----------------------------------------|
| Werklocatie                                |                                                     |                                                                      | <u>Zoeken</u> Eerste                              | 🚺 <sub>1 van 13</sub> 🕨 <u>Laatste</u> |
| Status HR:<br>(*Ingangsdatum:<br>(*Actie:  | Actief Sta<br>01/09/2014 🛐 Vol<br>Gegevenswijziging | atus sal.: Actief<br>Ignummer: 0 0 0 0 0 0 0 0 0 0 0 0 0 0 0 0 0 0 0 | Status en datums berekenen<br>*Functie-indicator: | Ga naar rij (+)<br>Primaire functie 🗸  |
| Laatste begindatum:<br>*Regulerende regio: | BEL                                                 | Datum einde arbeidsrelatie<br>België                                 | :                                                 | Huldig                                 |
| Bedrijf:<br>*Business unit:                | 001                                                 | Sociaal Secretariaat GPI<br>FEDERALE POLITIE                         | Begindatum op afdelin                             | g: 01/07/2014 🛐                        |
| *Afdeling:<br>Vestiging-ID:                | 7299 Q<br>2153022589                                | SSGPI - SATELLIET ZUID                                               |                                                   |                                        |
|                                            |                                                     |                                                                      | Gemaakt op                                        | 20/05/2015                             |
| Functiegegevens                            | Details arbeidsrelatie                              | Inkomstenverdeling                                                   |                                                   |                                        |

Bopslaan & Terug naar Zoeken 1 Vorige in lijst 4 Volgende in lijst E Melden 🗠 Vorig tabblad 🔿 Vig tabblad 🗘 Vernieuwen

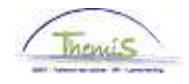

**Opvoeren** (vervolg)

| Stap | Handeling                                                                                                    |
|------|----------------------------------------------------------------------------------------------------|
| 1    | Klik in het tabblad Werklocatie op 🗈.                                                                                                    |
| 2    | Vul de ingangsdatum in.<br>Ingangsdatum = 1 <sup>e</sup> dag van de maand waarin de 21 werkdag<br>hoger ambt wordt bereikt.<br>Vb : 21 <sup>e</sup> werkdag = 15/09/2014<br>Ingangsdatum hoger ambt = 01/09/2014 |
| 3    | Kies als 'Actie' 'Gegevenswijziging'. Het veld 'Reden' moet niet<br>worden ingevuld.                                                                                                    |
| 4    | Ga naar het tweede tabblad Statuut                                                                                                    |

|                       | EMP                                  | Internegeneen Contecto          | Nrar                          | noiderolatio: 0          |
|-----------------------|--------------------------------------|---------------------------------|-------------------------------|--------------------------|
|                       | EWF                                  | ю.                              | Ni an                         | Jelusi elade. U          |
| Statuutgegevens       |                                      |                                 | <u>Zoeken</u> E               | ierste 🕅 1 van 13 🕨 Laat |
| Ingangsdatum: (       | 1/09/2014 Volgnumm<br>ingangsdat     | er 0 🛄 Functie<br>tum:          | -indicator: Primaire fu       | inctie                   |
| Actie: (              | Jegevenswijz.                        | Reden:                          |                               | Huidig                   |
| *Functiecode:         | 000001 Q Onbekend                    |                                 | *Aanrekeningscode:            | 55110000                 |
| *Soort Personeel:     | 0 Q Operationed                      | el *Betaalgro                   | SSGPI<br>ep: AB Q Achtera     | ifbetaald                |
| Werkn.klasse:         | S Q Statutair                        | Startdatu                       | m Werkloosheid Ontsl:         | 31                       |
| Herkomst statuut:     | Ex-Rijkswacht                        | Einddatun                       | n Werkloosheid Ontsl:         |                          |
| Categorie medewerker: | Casual                               | Startdatu                       | m ZIV Ontsi:                  | (III)                    |
| Kader:                | Middenkader 🛛 💌                      | Einddatun                       | n ZIV Onsti:                  | <b>B</b>                 |
| Graad:                | 04 Q HOC                             | FDINSPECTEUR VAN POLITIE        |                               |                          |
| Aanstelling:          | Aangesteld 💌                         | Datum vas                       | te benoeming:                 | 01/04/2001 🛐             |
| Weddeschaal:          | M4.1 Q HOC                           | FDINSPECTEUR VAN POLITIE        |                               | Startkapitalen           |
| Soort anciënniteit:   | Geld.                                | Statuut: N 🔍 Nieuw              | Statuut ECA: N                | Nieuw ECA                |
| Vrijwaringen          |                                      | A                               | lles tonen   🗖 🛛 Eerste       | 🚺 1-2 van 2 🔟 Laatste    |
| *Type vrijwaring      | <u>"Weddeschaal</u>                  |                                 | *Soort and                    | iënniteit                |
| 1 108                 | Art<br>XII.XI.32<br>RPPol<br>nt-MiIP | Q OUD RIJKSWACH<br>OPPERWACHTME | F1STE<br>ESTER-9304 Geld. Out | d stat. 💉 🛨 💻            |
| 2 19                  | Toelage<br>Q Hogere O2<br>Functie    |                                 | N POLITIE Geld.               | <b></b> + =              |

Bopslaan A Terug naar Zoeken E Melden 🗠 Vorig tabblad 🔿 Vig tabblad 🗘 Vernieuwen Z Bijwerken/weergeven Z Historie o

| Stap | Handeling                                                                                          |  |  |
|------|----------------------------------------------------------------------------------------------------|--|--|
| 1    | Klik in het deel Vrijwaringen op 🛨 indien er al een vrijwaring is.                                 |  |  |
| 2    | Vul de vrijwaring aan met volgende gegevens :<br>- 'Type vrijwaring' : '19' Toelage Hogere Functie |  |  |
|      | - 'Weddeschaal' : Selecteer de weddeschaal via 🔍<br>- 'Soort anciënniteit' : Geld.                 |  |  |
| 3    | Klik op <sup>Elopslaan</sup> .                                                                     |  |  |

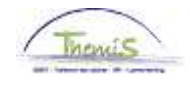

| Valideren/goed<br>keuren | Zie werkinstructie         | 801 « Valideren –                    | Goedkeuren ».         |                             |
|--------------------------|----------------------------|--------------------------------------|-----------------------|-----------------------------|
| Looncode                 | Vaste looncodes            |                                      |                       |                             |
|                          |                            | EMP                                  |                       | ID:                         |
|                          | Looncodes                  |                                      | Zoeken   Alles ton    | en Eerste 🚺 14 van 31 🕨 La: |
|                          | Vrijwaring Statuut         |                                      |                       | Ŧ                           |
|                          | *Looncode                  | 4095 Weddebijslag                    | - Hoger ambt          |                             |
|                          | *Begindatum                | 01/09/2014 Status                    | Actief 🗸 🗸            |                             |
|                          | Einddatum                  | 31/12/3999                           |                       |                             |
|                          | Bedrag                     |                                      |                       |                             |
|                          | Manipulatiecode            |                                      | ~                     |                             |
|                          | Opmerkingen                |                                      |                       |                             |
|                          |                            |                                      |                       |                             |
|                          | Parameters                 |                                      |                       |                             |
|                          |                            | Bedrag                               | 3321,75000            |                             |
|                          | Audit                      |                                      |                       |                             |
|                          | Ingevoerd door<br>JAVA_ANC | <b>Laatst bijgewerkt</b><br>JAVA_ANC | Datum- en tijdstempel |                             |

De looncode 4095 wordt automatisch aangemaakt.

ID:

Favorijeten | Hoofdmenu > Anciënniteiten en jaarbasis > Anciënniteiten

Anciënniteiten en jaarwedde

#### Anciënniteiten en jaarbasis

| Situatie op:           | 01/09/2014 🛐    |                           |                                | Bereke      | eningsdat       | um:             |                |     |                                     |            |
|------------------------|-----------------|---------------------------|--------------------------------|-------------|-----------------|-----------------|----------------|-----|-------------------------------------|------------|
| Anciënniteit           | en              |                           |                                |             |                 | ا هر            |                |     |                                     |            |
| Anc. type              |                 | Startdatu                 | <u>n</u>                       | <u>Jaar</u> | Maai            | nd              | Rest           |     |                                     |            |
| Geldelijke a           | ncienniteit     | 01/01/198                 | 32                             | 32          |                 | 8               | 0              |     |                                     |            |
| Geldelijke a           | nc. Oud statuut | 01/07/198                 | 33                             | 31          |                 | 2               | 0              |     |                                     |            |
| Dienstancië            | nniteit         | 01/04/200                 | )1                             | 13          |                 | 5               | 0              |     |                                     |            |
| Schaalancië            | énniteit        | 01/04/200                 | )1                             | 13          |                 | 5               | 0              |     |                                     |            |
|                        |                 |                           |                                |             |                 |                 |                |     |                                     |            |
| Hoogste jaa            | rwedde 100%     |                           |                                |             |                 |                 |                |     |                                     | <u>ا</u> ا |
| <u>Type jaarbas</u>    | sis             | <u>Type</u><br>vrijwaring |                                | Wedd        | <u>leschaal</u> | Nuttige<br>anc. | <u>Jaarbas</u> | sis | <u>Bijkomende</u><br><u>toelage</u> |            |
| Normale jaa            | arbasis         |                           |                                | M4.1        |                 | 25              | 32127,         | 20  | 0,00                                | :          |
| Vrijwaring ni          | ieuw statuut 1  | 108                       | Art XII.XI.32 RPPol<br>nt-MilP |             |                 | 0               | 0,             | 00  | 0,00                                |            |
| Vrijwaring ni          | ieuw statuut 1  | 19                        | Toelage Hogere Fund            | ctie O2     |                 | 25              | 32127,         | 20  | 3321,75                             | ;          |
| Vrijwaring ni          | ieuw statuut 1  | 19                        | Toelage Hogere Fund            | ctie        |                 | 0               | 0,             | 00  | 0,00                                |            |
| Hoogste jaa<br>statuut | rb. huidig      | 19                        | Toelage Hogere Fund            | ctie O2     |                 | 25              | 32127,         | 20  | 3321,75                             | :          |
| Vrijwaring o           | oud statuut 2   | 10B                       | Art XII.XI.32 RPPol<br>nt-MilP | GD.10       | OWMDC           | 29              | 24759,         | 10  | 0,00                                | 2          |
| Hoogste jaa            | rbasis          | 19                        | Toelage Hogere Fund            | ctie O2     |                 | 25              | 32127,         | 20  | 3321,75                             | :          |

Arbeidsrelatie:

0

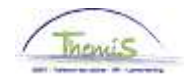

### Loondossier

| - Resultaat berekening 🛛 Pers. voork.   Zoeken   🔤   🗰 💡 |                                     |               |            |                 |                      |                   | 🛛 🛛 Eerste          | 1-15 van 1           |         |
|----------------------------------------------------------|-------------------------------------|---------------|------------|-----------------|----------------------|-------------------|---------------------|----------------------|---------|
| Looncode                                                 | <u>Omschrijving</u>                 | <u>Bedrag</u> | Bedrag oud | Bedrag verschil | <u>Ant.</u><br>dagen | <u>Ant. eenh.</u> | <u>Bdr. eenheid</u> | <u>Uitbet. perc.</u> | Looncod |
| 1000                                                     | Jaarbasis                           | 32127,20      |            |                 |                      |                   |                     |                      | Looncod |
| 3101                                                     | Werkel. prest. of gelijkwaardig     |               |            |                 | 22,00                | 167,20            |                     |                      | Looncod |
| 4000                                                     | Wedde                               | 4306,12       |            |                 |                      |                   | 32127,20            |                      | Looncod |
| 4035                                                     | T - Standplaats                     |               |            |                 |                      |                   |                     |                      | Looncod |
| 4045                                                     | V - Telefoonvergoeding              | 21,54         |            |                 |                      |                   | 13,39               |                      | Looncod |
| 4046                                                     | V - Onderhoud uniform               | 15,17         |            |                 |                      |                   | 9,43                |                      | Looncod |
| 4095                                                     | Weddebijslag - Hoger ambt           | 445,23        |            |                 |                      |                   | 3321,75             |                      | Looncod |
| 4172                                                     | T - Vrijwaring aanvullend           |               |            |                 |                      |                   |                     |                      | Looncod |
| 9000                                                     | RSZ werknemer                       | 168,67        |            |                 |                      |                   | 4751,35             | 3,55                 | Looncod |
| 9011                                                     | Inhouding pensioen (Politie)        | 322,96        |            |                 |                      |                   | 4306,12             | 7,50                 | Looncod |
| 9100                                                     | Bijz.bijdr.soc.zekerheid / kwartaal | 140,32        |            |                 |                      |                   | 14254,05            |                      | Looncod |
| 9102                                                     | Bijz.bijdr.soc.zekerheid / maand    | -93,54        |            |                 |                      |                   | -9502,70            |                      | Looncod |
| 9200                                                     | Baremieke voorheffing               | 1140,70       |            |                 |                      |                   | 4259,72             |                      | Looncod |
| 9410                                                     | Netto                               | 3108,95       |            |                 |                      |                   |                     |                      | Looncod |
| 9500                                                     | RSZ-bijdrage werkgever              | 183,41        |            |                 |                      |                   | 4751,35             | 3,86                 | Looncod |

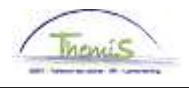

### Beëindiging hoger ambt

Inleiding De ingangsdatum is afhankelijk van het aantal betalingen waar betrokkene recht op heeft. Ingangsdatum is de 1<sup>e</sup> van de maand waarop betrokkene geen recht meer heeft op een betaling.

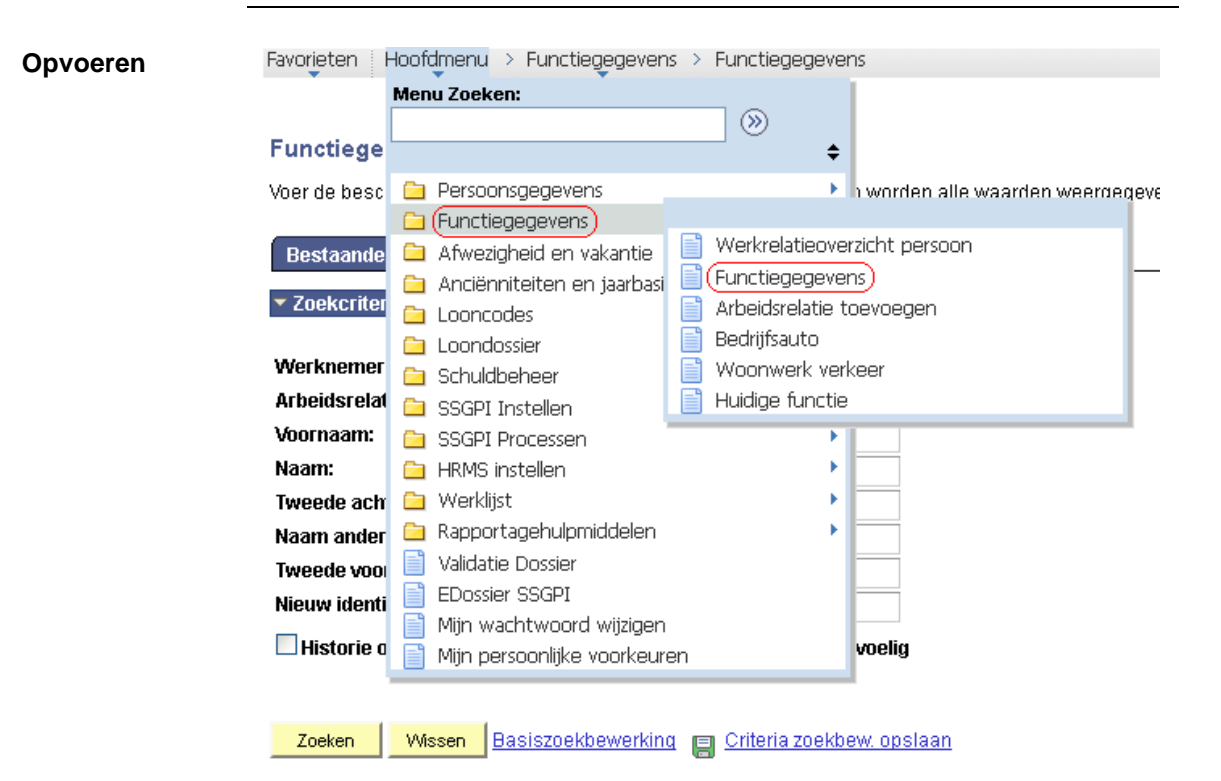

| Stap | Handeling                                              |  |  |  |
|------|--------------------------------------------------------|--|--|--|
| 1    | Klik in het menu op 'Functiegegevens' en vervolgens op |  |  |  |
|      | 'Functiegegevens'.                                     |  |  |  |

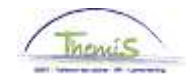

## Beëindiging hoger ambt, Vervolg

**Opvoeren** (vervolg)

Bestaande waarde zoeken

### Zoekcriteria

| Werknemer-ID:               | begint met 🔽        |  |
|-----------------------------|---------------------|--|
| Arbeidsrelatienummer:       | = 🗸                 |  |
| Voornaam:                   | begint met 💌        |  |
| Naam:                       | begint met 💌        |  |
| Tweede achternaam:          | begint met 💌        |  |
| Naam andere tekenset:       | begint met 💌        |  |
| Tweede voornaam:            | begint met 💌        |  |
| Nieuw identificatie nummer: | begint met 💌        |  |
| 🗌 Historie opnemen 🛛 His    | Hoofdlettergevoelig |  |

| Zoeken | Wissen Basiszoekbewerking 📳 Criteria zoekbew. opslaan                                   |  |  |  |  |  |  |
|--------|-----------------------------------------------------------------------------------------|--|--|--|--|--|--|
| Stap   | Stap Handeling                                                                          |  |  |  |  |  |  |
| 1      | Het dossier opzoeken door het ID van het dossier in te geven in het veld 'Werknemer-ID' |  |  |  |  |  |  |
| 2      | Klik op Zoeken                                                                          |  |  |  |  |  |  |

| <u>F</u> unctiegegevens | <u>vv</u> erkn.Categorieen                                                                                                    | CAPEL                                                                                                    | _0                                                                                                    |                                                                                                    |                                                                                                    |                                                                                                    |
|-------------------------|----------------------------------------------------------------------------------------------------|----------------------------------------------------------------------------------------------------|----------------------------------------------------------------------------------------------------|----------------------------------------------------------------------------------------------------|----------------------------------------------------------------------------------------------------|----------------------------------------------------------------------------------------------------|
| EMP                     |                                                                                                    |                                                                                                    | ID:                                                                                                    | 0021657 Nr arl                                                                                                    | oeidsrelatie:                                                                                                    | 0                                                                                                    |
|                         |                                                                                                    |                                                                                                    |                                                                                                    | <u>Zoeken</u> E                                                                                                    | erste 🚺 1 van                                                                                                    | 2 🖸 <u>Laat</u> :                                                                                                    |
| Actief Sta              | atus sal.: Actief                                                                                                    |                                                                                                    | Sta                                                                                                    | itus en datums bereken                                                                                                    | en Ga naa                                                                                                    | r rij 主                                                                                                    |
| 01/12/2014 🛐 Vol        | lgnummer: 0                                                                                                    |                                                                                                    |                                                                                                    | *Functie-indicato                                                                                                    | r: Primaire fu                                                                                                    | ınctie 💌                                                                                                    |
| Gegevenswijziging       | Reden:                                                                                                    |                                                                                                    |                                                                                                    | ~                                                                                                    |                                                                                                    |                                                                                                    |
|                         |                                                                                                    |                                                                                                    |                                                                                                    |                                                                                                    |                                                                                                    | Huidig                                                                                                    |
|                         | Datum einde arbei                                                                                                    | Isrelatie:                                                                                                    |                                                                                                    |                                                                                                    |                                                                                                    |                                                                                                    |
| BEL 🔍                   | België                                                                                                    |                                                                                                    |                                                                                                    |                                                                                                    |                                                                                                    |                                                                                                    |
| 001                     | Sociaal Secretariaat                                                                                                    | GPI                                                                                                    |                                                                                                    |                                                                                                    |                                                                                                    |                                                                                                    |
| 0509 🔍                  | FEDERALE POLITIE                                                                                                    |                                                                                                    |                                                                                                    | Begindatum op afd                                                                                                    | eling: 01/0                                                                                                    | 07/2014                                                                                                    |
| 7299 🔍                  | SSGPI - SATELLIET                                                                                                    | ZUID                                                                                                    |                                                                                                    |                                                                                                    |                                                                                                    |                                                                                                    |
| 2153022589              |                                                                                                    |                                                                                                    |                                                                                                    |                                                                                                    |                                                                                                    |                                                                                                    |
|                         |                                                                                                    |                                                                                                    |                                                                                                    | Gemaak                                                                                                    | top: 1:                                                                                                    | 2/06/2016                                                                                                    |
| Details arbeidsrelatie  | Inkomstenverd                                                                                                    | leling                                                                                                    |                                                                                                    |                                                                                                    |                                                                                                    |                                                                                                    |
|                         | EMP<br>EMP<br>Actief Sta<br>01/12/2014 i Vo<br>Gegevenswijziging<br>BEL Q<br>001<br>0509 Q<br>7299 Q<br>2153022589<br>Details arbeidsrelatie | EMP Actief Status sal.: Actief O1/12/2014 is Volgnummer: 0 Gegevenswijziging Reden: Datum einde arbeid BEL België 001 Sociaal Secretariaat 0509 FEDERALE POLITIE 7299 SSOPI - SATELLIET 2 2153022589 Details arbeidsrelatie Inkomsterwerd | EMP     Actief     Status sal.:     Actief       01/12/2014     Volgnummer:     0       02exerce     Reden:       01/12/2014     Reden:       01/12/2014     Reden:       01/12/2014     Reden:       01/12/2014     Reden:       01/12/2014     Reden:       01/12/2014     Reden:       01/12/2014     Reden:       02/12/2014     Reden:       01/12/2014     Reden:       02/12/2014     Reden:       03/12/2014     Reden:       04/12/2014     Reden:       05/09     FEDERALE POLITIE       7299     SSOPI - SATELLIET ZUID       2153022589     Inkomsterwerdeling | Eincluegegevens     Werknoalegeneen     CAP ECC       EMP     ID:       Actief     Status sal.:     Actief       01/1/2/2014     Volgnummer:     0       @egevenswijziging     Reden:       Datum einde arbeidsrelatie:       BEL     België       001     Sociaal Secretariaat OPI       0509     FEDERALE POLITIE       7299     SSOPI - SATELLIET ZUID       2153022589     Inkomstenverdeling | Euncuegepteens     Verbricklegigheen     CALECO       EMP     ID: 0021657     Nr art       Zoeken     E       Actief     Status sal.: Actief     Status en datums bereker       01/12/2014     Volgnummer:     0     "Functie-indicator       Gegevenswijziging     Reden:     Image: Status en datum ende arbeidsretatie:       BEL     België     001     Sociaal Secretariaat OPI       0509     FEDERALE POLITIE     Begindatum op afd       7299     SSOPI - SATELLIET ZUID     2153022589       Gemaakt       Details arbeidsretatie | Euncuespegeens     Verkill categoriteen     CARPECO       EMP     ID: 0021657     Nr arbeidsrelatie:       Zoeken     Eerste     1 van       Actief     Status sal.:     Actief       Status en datums berekenen     Ga naa       01/12/2014     Volgnummer:     Image: Comparison of the image: Comparison of the image: Compar |

Bopslaan & Terug naar Zoeken 11 Vorige in lijst 11 Volgende in lijst 12 Melden 🕞 Vorig tabblad 🔿 Vig tabblad 🗇 Vernieuwen

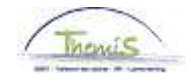

# Beëindiging hoger ambt, Vervolg

**Opvoeren** (vervolg)

| Stap | Handeling                                                                                                    |  |  |  |
|------|----------------------------------------------------------------------------------------------------|--|--|--|
| 1    | Klik in het tabblad Werklocatie op 軠.                                                                                                    |  |  |  |
| 2    | Vul de ingangsdatum in.<br>Ingangsdatum = 1 <sup>e</sup> dag van de maand waarop betrokkene<br>geen recht meer heeft op een betaling.<br>Vb: 21 <sup>e</sup> werkdag = 15/09/2014<br>Ingangsdatum hoger ambt = 01/09/2014<br>Recht op 3 maandelijkse betalingen<br>Ingangsdatum einde hoger ambt = 01/12/2014 |  |  |  |
| 3    | Kies als 'Actie' 'Gegevenswijziging'. Het veld 'Reden' moet niet worden ingevuld.                                                                                                    |  |  |  |
| 4    | Ga naar het tweede tabblad Statuut                                                                                                    |  |  |  |

Werklocatie Statuut Eunctiegegevens Werkn Categorieen CAPELO

|                         | EM                                   | P                           | ID:                                           | Nr arb         | eidsrelatie: 0                    |
|-------------------------|--------------------------------------|-----------------------------|-----------------------------------------------|----------------|-----------------------------------|
| Statuutgegevens         |                                      |                             | Z                                             | <u>oeken</u> E | ierste 🖾 1 van 2 🕨 <u>Laatste</u> |
| Ingangsdatum:           | 01/12/2014                           | Volgnummer<br>ingangsdatum: | 0 🔲 Functie-indicator: Pi                     | rimaire fur    | ictie                             |
| Actie:                  | Gegevenswijz.                        |                             | Reden:                                        |                | Huidig                            |
| *Functiecode:           | 000001 🔍                             | Onbekend                    | *Aanrekenin                                   | igscode:       | 55110000                          |
| *Soort Personeel:       | oq                                   | Operationeel                | SSGPI<br>*Betaalgroep: AB                     | Achteraf       | betaald                           |
| Werkn.klasse:           | SQ                                   | Statutair                   | Startdatum Werklooshe                         | id Ontsl:      | (B)                               |
| Herkomst statuut:       | Ex-Rijkswach                         | · ·                         | Einddatum Werkloosheid                        | d Ontsi:       | 31                                |
| Categorie medewerker    | : Casual                             | *                           | Startdatum ZIV Ontsl:                         |                | B                                 |
| Kader:                  | Middenkader                          | ~                           | Einddatum ZIV Onstl:                          | 1              | B                                 |
| Graad:                  | 04 Q                                 | HOOFDINSPEC                 | TEUR VAN POLITIE                              |                |                                   |
| Aanstelling:            | Aangesteld                           | *                           | Datum vaste benoeming:                        |                | 01/04/2001 🛐                      |
| Weddeschaal:            | M4.1                                 |                             | TEUR VAN POLITIE                              |                | Startkapitalen                    |
| Soort anciënniteit:     | Geld.                                | Statu                       | rt: 🔲 🔍 Nieuw Statuut 🛛 E                     | CA: NO         | Nieuw ECA                         |
| Vrijwaringen            |                                      |                             | Alles tonen   🗖                               | Eerste 🛙       | 🛿 1-2 van 2 🍱 Laatste             |
| <u>*Type vrijwaring</u> | <u>^</u>                             | Veddeschaal                 | <u>*</u>                                      | Soort anci     | ënniteit                          |
| 1 108                   | Art<br>XII.XI.32<br>RPPol<br>nt-MilP | D.10WMDC Q                  | OUD RIJKSWACHT 1STE<br>OPPERWACHTMEESTER-9304 | Geld. Oud      | stat. 💌 🛨 🖃                       |
| 2 19                    | Toelage<br>A Hogere<br>Functie       | 2 Q                         | COMMISSARIS VAN POLITIE                       | Geld.          | <b>• • •</b>                      |

Bopslaan A Terug naar Zoeken 🕫 Vorige in lijst 📲 Volgende in lijst 🖾 Melden 🗠 Vorig tabblad 🔿 Vig tabblad 🗘 Vernieuwen

| Stap | Handeling                                                                                   |  |  |  |
|------|---------------------------------------------------------------------------------------------|--|--|--|
| 1    | Klik in het deel Vrijwaringen op 🗖 op de lijn naast de vrijwaring 19 Toelage Hogere Functie |  |  |  |
| 2    | Klik op 🗐 Opslaan                                                                           |  |  |  |

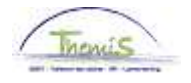

# Beëindiging hoger ambt, Vervolg

Valideren/goed Zie werkinstructie 801 « Valideren – Goedkeuren » keuren